## Adobe Premiere Pro CC Exporting Video

## Choose File-Export-Media

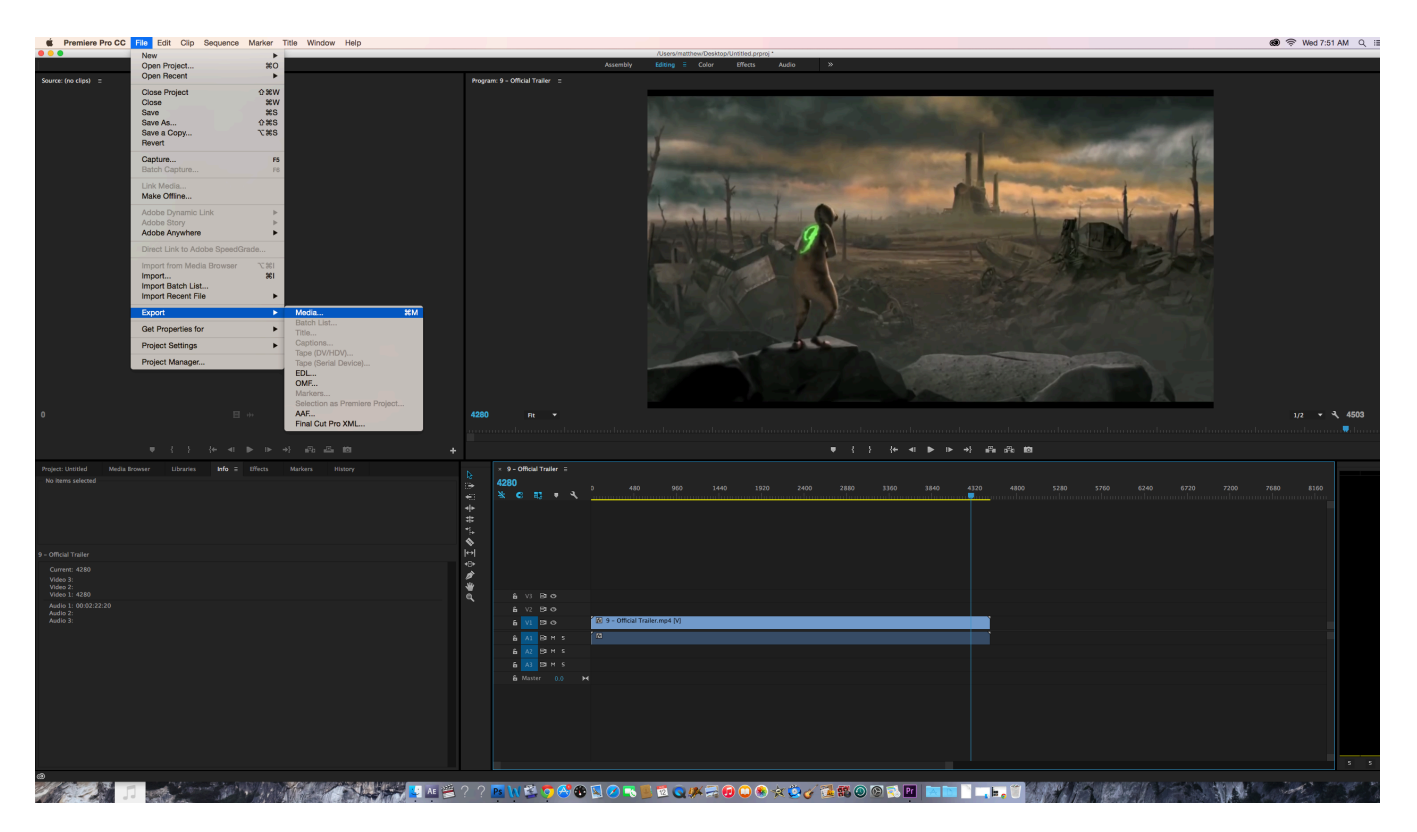

The Export dialogue box opens

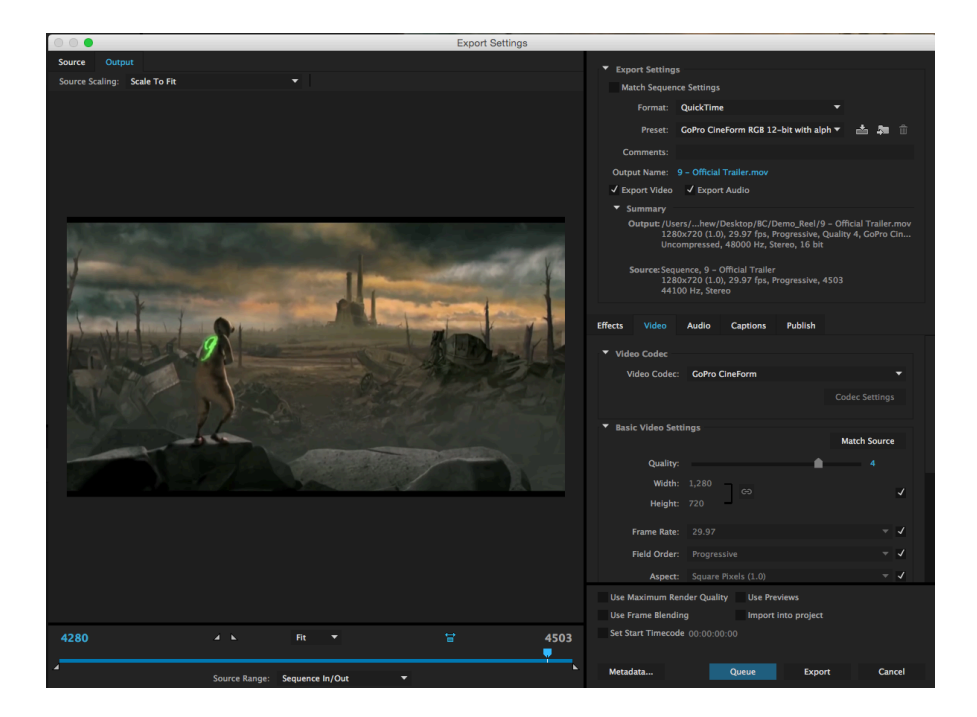

Choose NTSC, H.264, AAC 48KHZ from the preset

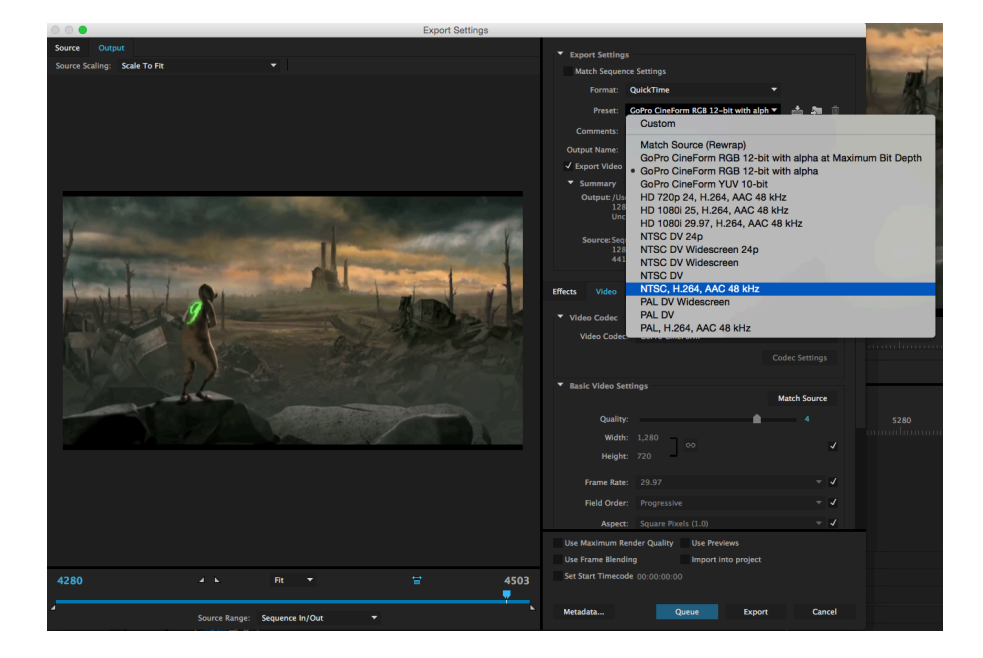

By clicking on the output name you may change the name of your movie and the location in which your final rendered movie will be saved.

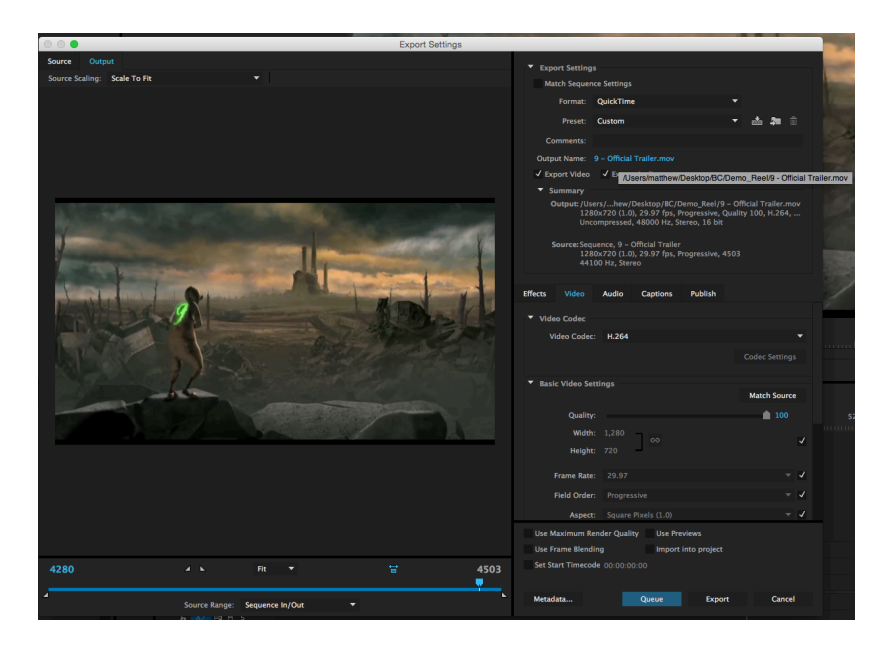

A traditional dialog box will open and you can rename your file and save it to a specific location. Press SAVE when done.

|                            |                                 | Export Settings                                                                         |
|----------------------------|---------------------------------|-----------------------------------------------------------------------------------------|
| arce Output                |                                 | Evnort Sattinge                                                                         |
| urce Scaling: Scale To Fit | <b>•</b>                        | sapor actinga                                                                           |
|                            | Save As                         | atch Sequence Settings                                                                  |
|                            |                                 | Format: QuickTime                                                                       |
| Sav                        | ve As: 9 - Official Trailer     | Dravati Curtom 🔻 📩 🌆 🗇                                                                  |
|                            | -                               |                                                                                         |
|                            | Tags:                           | omments:                                                                                |
|                            |                                 | put Name: 9 - Official Trailer.mov                                                      |
|                            | III v Demo_Reel ≎               | Q. Search vport Video 🖌 Export Audio                                                    |
| Favorites                  | Name                            | Date Modified Summary                                                                   |
| iCloud Drive               | Dills_Carneys_DHS.mp4           | Jul 19, 2015, 11:51 AM Output: /Users/hew/Desktop/BC/Demo_Reel/9 - Official Trailer.mov |
|                            | dills_Demo_AE_Cut.aep           | Aug 10, 2015, 11:56 PM Lincompressed 48000 Hz Stereo, 16 bit                            |
| Desktop                    | dills_Demo_AE_Cut2.aep.mov      | Aug 10, 2015, 9:36 PM                                                                   |
| matthew                    | dills_Demo_AE_Cut3.aep.mov      | Aug 10, 2015, 10:52 PM Source: Sequence, 9 – Official Trailer                           |
| Applications               | Dills_Demo_Reel_2.mov           | Aug 10, 2015, 9:07 PM 1280x720 (1.0), 29.97 fps, Progressive, 4503                      |
| Decumente                  | Dills_Demo_Reel_Final.mov       | Aug 10, 2015, 9:28 PM                                                                   |
| Di Documents               | DLO_Romans_HD.mov               | Aug 10, 2015, 6:49 PM                                                                   |
| Creative Cloud Files       | Final_Reels                     | Yesterday, 11:03 PM Video Audio Captions Publish                                        |
| Devices                    | imdb.png                        | Jul 22, 2015, 10:38 AM                                                                  |
|                            | Lost_in_Found.mov               | Jul 17, 2015, 4:18 PM Reo Codec                                                         |
|                            | Student_Heel_Dills.mov          | Video Codec: H.264                                                                      |
| JANELLE                    | Super Einel SES                 | Lin 23, 2014, 9:21 PM                                                                   |
| OU3 System ≜               | Listilled Project 1             | Jul 17, 2015, 4:26 PM                                                                   |
| Tage                       |                                 | tic Video Settings                                                                      |
| Tays                       |                                 | Match Source                                                                            |
| Hed Hed                    |                                 |                                                                                         |
| Orange                     |                                 | Quality:                                                                                |
| Yellow                     |                                 | Width: 1,280                                                                            |
| Green                      |                                 | G)                                                                                      |
|                            |                                 | Height, 720                                                                             |
|                            | File Format: Video Files(*.mov) | C Frame Rate: 29.97 -                                                                   |
|                            |                                 |                                                                                         |
| Hide extension New         | Folder                          | Cancel Save Field Order: Progressive                                                    |
|                            |                                 | Aspect: Square Pixels (1.0)                                                             |
|                            |                                 | Lise Maximum Render Quality Lise Previews                                               |
|                            |                                 | Use Faces Blandler Langet late sealer                                                   |
|                            |                                 | Use Frame Blending Import Into project                                                  |
| 280 🖌 🖌                    |                                 | 4503 Set Start Timecode 00:00:00:00                                                     |
|                            |                                 |                                                                                         |
|                            |                                 | Metadata Queue Export Cancel                                                            |
|                            | Range: Sequence In/Out          |                                                                                         |

Finally, Press export and your movie will render to the location you specified in the prior step.

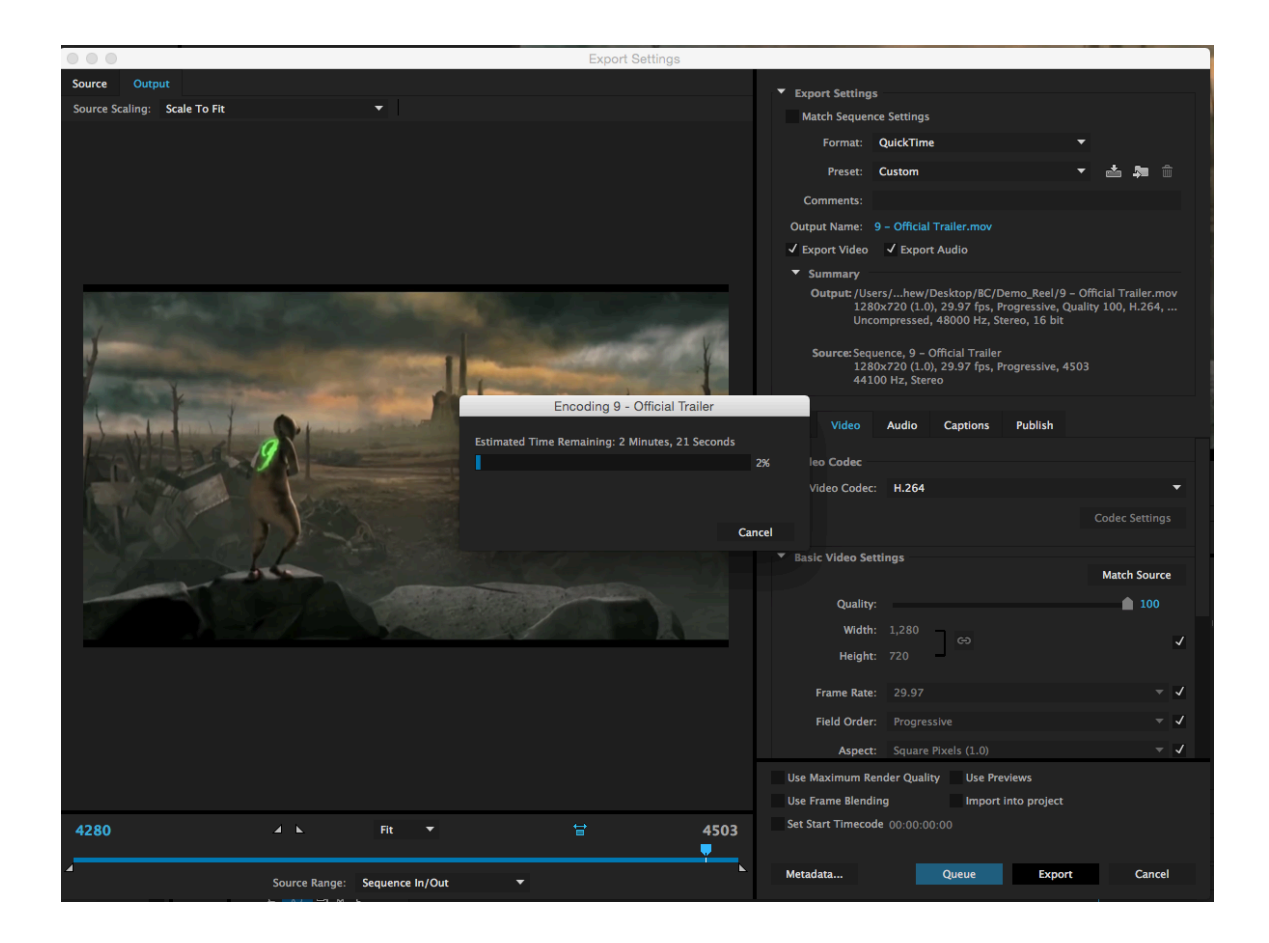